## 关于北京市工程造价服务平台 变更登录方式的使用说明

为贯彻我市优化营商环境总体工作部署,按照"一网通 办"相关要求,推进我委各系统与市统一身份认证平台对接, 北京市工程造价服务平台变更账号登录方式,具体说明如 下:

1. 原造价咨询企业及材料价格员的系统登录账号取消。

2.造价咨询企业从市住建委官网首页"工程造价--造价服务平台--企业(法人)登录"进入,跳转到北京市统一身份认证平台后,用企业相关信息进行注册登录后,即可跳转本系统进入,并办理相关业务。

3. 材料价格员从市住建委官网首页"工程造价--造价服务平台--自然人登录"进入,跳转到北京市统一身份认证平台后,用本人身份证号码进行注册登录后,即可跳转本系统进行财价信息的上传。

附件:北京市工程造价服务平台通过北京市统一身份认 证平台登录操作手册

## 北京市工程造价服务平台 通过北京市统一身份认证平台登录 操作手册

一、企业登录(造价咨询企业、材料厂商等)

 先确保在本企业在北京市工程造价服务平台已分配 帐号及对应权限。

2. 找到本企业的北京一证通卡,插上电脑。

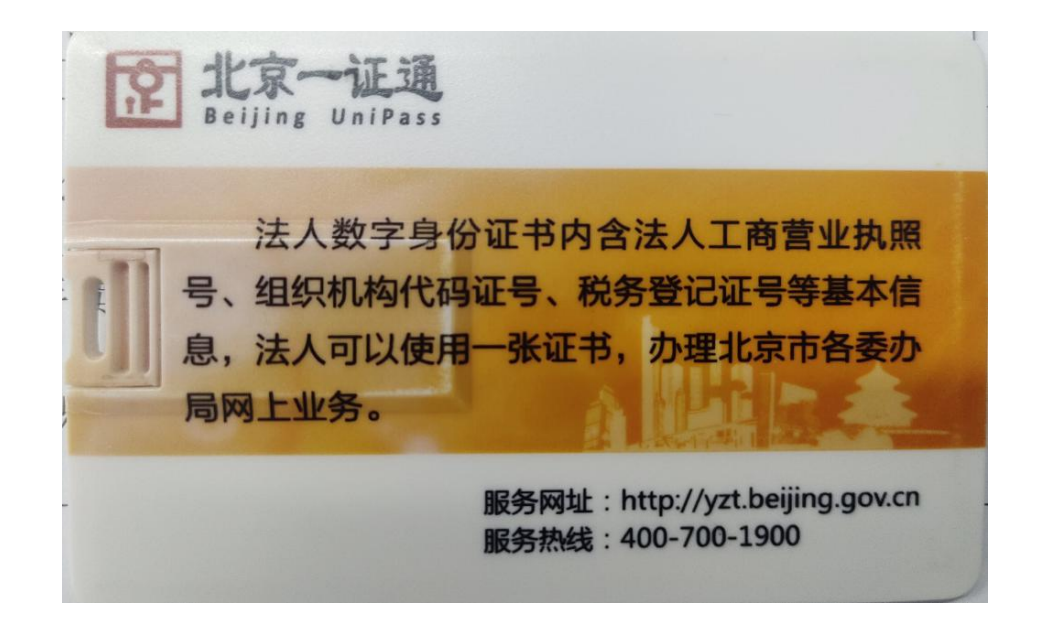

说明:北京的企业均有此卡,用以办理税务、社保等业务。

附件

3. 进入住建委官网造价服务平台登录界面,选择以企业 (法人)身份登录,跳转到北京市统一身份认证平台。点证 书登录,第一个框里会显示公司名称,第二个框里输入密码, 点登录即可。

| windows 化京市人民政府<br>The People's Government of Beijing Municipality | <b>④ 返回</b>            |                            |
|--------------------------------------------------------------------|------------------------|----------------------------|
| <b>国家</b> 北京市统一身份认证平台 请您登录                                         |                        |                            |
|                                                                    |                        |                            |
|                                                                    | 证书登录 口令登录              | 电子营业执照 事业单位<br>电子营业执照 电子证照 |
|                                                                    |                        | 日码登录更便捷                    |
|                                                                    |                        |                            |
| ··· ·                                                              | 申请证书                   | 驱动下载                       |
|                                                                    | (# 2137.97             | 登录                         |
|                                                                    |                        |                            |
|                                                                    | 国家政务服务 北京通 3<br>平台账号登录 | 支付宝 微信 百度                  |

## 二、自然人登录(材料信息员)

- 先确保在北京市工程造价服务平台已分配帐号及对应权限。
- 从住建委官网以自然人身份登录造价服务平台,跳转到北京市统一身份认证平台。如是首次登录,点"立即注册" 进行注册。

| <b>北京市统一身份认证<sup>3</sup></b> | 平台 请您登录                                                                     |  |
|------------------------------|-----------------------------------------------------------------------------|--|
|                              |                                                                             |  |
|                              | 账号登录 短信登录 日日                                                                |  |
|                              | 持北京通账号可直接登录                                                                 |  |
|                              | 9、用户名/手机号/身份证号                                                              |  |
|                              | ☆ 密码                                                                        |  |
|                              | 请输入图形验证码 0194                                                               |  |
|                              | 登录<br>立即注册   忘记密码?                                                          |  |
|                              | 国家政务服务<br>平台账号登录<br>文付宝<br>文付宝<br>歳信<br>で<br>敵信<br>ご の<br>の<br>こ度<br>して 社保卡 |  |

3. 填上对应信息后,进行注册。

| 1 注册账号           | 2 实名认证   |       | 3 完成      |
|------------------|----------|-------|-----------|
| 提示: 持北京通账号无需注册,  | 可以直接登录政务 | 大厅啦!  |           |
| 请输入用户名 *         |          |       |           |
| <b>Ma</b> ongjum |          |       |           |
| 请输入手机号 *         |          |       |           |
| 17: 326          |          |       |           |
| 1200             |          |       | 1200      |
| 3491             |          |       | 重新发送(17)  |
| 请设置密码 *          |          |       |           |
| ••               |          |       |           |
| ••••             |          |       |           |
| ☑ 我已阅读并同意《用户协议   | 》        | 同步成为中 | 国政务服务平台用户 |
|                  | 注册       |       |           |

 注册成功后。再从住建委官网登录造价服务平台,跳转到 北京市统一身份认证平台进行登录即可。